## **Banner 9: Assigning Credits for Faculty**

## **Entering Credit Load**

Go to the **SIAASGN** form and search for the faculty member you would like to assign credits to and the term you are assigning credits in.

Click on the "Insert" button located in the upper right hand corner and then enter the following fields on the form:

- 1. CRN
- 2. <u>ONLY</u> enter an amount in the "Override Workload" field if there is a change to the amount of credits currently listed in the "Workload" field.
- For the POT process please <u>DO NOT</u> zero out or remove credits or position(s) this process is designed to capture and pay all adjunct POTs for each semester regardless of the start and end dates.
- 4. Then click Save located in the bottom right corner of the form

| 🗙 🕜 ellucian         | Faculty Assignment SIAASGN 9.3.8 (TST9) |                     |                        |                        | 🔒 ADD 🖺 RE           | TRIEVE 🛃 RELATED  | 🔆 TOOLS 1      |
|----------------------|-----------------------------------------|---------------------|------------------------|------------------------|----------------------|-------------------|----------------|
| ID:                  | Term: 201920                            |                     |                        |                        |                      |                   | Start Over     |
| FACULTY ASSIGNMENT   |                                         |                     |                        |                        |                      | 🖬 Insert 📑 Delete | Copy Y. Filter |
| CRN                  | 21859                                   |                     | Override Conflicts     | Generated Credits      | 84.000               |                   |                |
| Session              | 01                                      | Workload            | 3.000                  | FTE                    |                      |                   |                |
| Subject              | C/S                                     | Override Workload   |                        | Contract Type          |                      |                   |                |
| Course               | 101                                     | Calculated Workload | 3.000                  |                        | Compensation Applied |                   |                |
| Section              | 200                                     | Assignment Type     |                        | Position Number        | SC0011               |                   |                |
| Session Credit       | 3.000                                   | Percent *           | 100                    | Position Number        |                      |                   |                |
|                      |                                         | Responsibility      |                        | Suffix                 |                      |                   |                |
| Institutional Credit | 3.000                                   | Weekly Contact      | 2                      | Additional Instructors |                      |                   |                |
| Percentage of *      | 100                                     | Total Contact       | 32                     |                        |                      |                   |                |
| Session              |                                         |                     |                        |                        |                      |                   |                |
|                      | Primary Instructor                      |                     | Compensation Extracted |                        |                      |                   |                |
| 🛛 🛋 🗍 of 3 🕨 🕅       | 1 V Per Page                            |                     |                        |                        |                      |                   | Record 1 of 3  |

## **Entering Non-Instructional Credits**

To view/enter information on the non-instructional screen, click on the **"Next Section"** button located on the bottom left side of the form. The **"Faculty Non-Instructional Assignment"** screen will then appear.

| , ,  |             |                         |                                             |           |
|------|-------------|-------------------------|---------------------------------------------|-----------|
|      |             |                         |                                             |           |
|      |             |                         |                                             | SAVE      |
| EDIT | Record: 1/3 | SIRASON.SIRASON_CRN [1] | 62000 - 2018 Ellucian. All rights reserved. | ellucian₃ |

| 🔭 FACULTY NON-INSTRUCTIONAL ASSIGNMENT |            |                |         |            |      |          |     |                    |                 |                 |
|----------------------------------------|------------|----------------|---------|------------|------|----------|-----|--------------------|-----------------|-----------------|
| Туре                                   | Workload   | Weekly Contact | College | Department | TOPS | Contract | FTE | Assignment Type    | Position Number | Position Suffix |
|                                        |            |                |         |            |      |          |     |                    |                 |                 |
| K 🖪 1                                  | of 1 🕨 🕨   | 10 🔻 Per Page  |         |            |      |          |     |                    |                 | Record 1 of 1   |
| D                                      | escription |                |         |            |      |          | Co  | mpensation Applied |                 |                 |
| Compensation Extracted                 |            |                |         |            |      |          |     |                    |                 |                 |

## **Faculty Workload Summary**

| To view t | he Faculty V | Vorkload | l Summary, | select the | "Tools" | menu | (formerly | known as | "Options" | in |
|-----------|--------------|----------|------------|------------|---------|------|-----------|----------|-----------|----|
| Banner 8  | and select   | "Faculty | Workload   | Summary.   | "       |      |           |          |           |    |

| 🔒 AD | DD 🖹 RETRIEVE      | A RELATED      | 🔅 TOOLS    |
|------|--------------------|----------------|------------|
|      | Q Search           |                |            |
|      | ACTION S           |                |            |
| 0    | Refresh            |                | F5         |
|      | Export             |                | Shift+F1   |
| d    | Print Screenshot   |                | Ctrl+Alt+P |
| •    | Clear Record       |                | Shift+F4   |
|      | Clear Data         |                | Shift+F5   |
|      | Item Properties    |                |            |
|      | Display ID Image   |                |            |
|      | Exit Quickflow     |                |            |
|      | About Banner       |                |            |
|      | OPTIONS            |                |            |
|      | Faculty Assignme   | nts            |            |
|      | Faculty Non-Instru | ict Assignment | _          |
|      | Faculty Workload   | Summary        |            |
| 1    | BANNER DOCUME      | NT MANAGEME    | NT         |

| 🗙 🎯 ellucian Facu        | lty Assignment SIAASGN 9.3.8 (TST9) |                   |                                     | 🔒 ADD    | 🖹 RETRIEVE 🗸        | RELATED | 🔆 TOOL    |
|--------------------------|-------------------------------------|-------------------|-------------------------------------|----------|---------------------|---------|-----------|
| a                        | R. Term: 201920                     |                   |                                     |          |                     | Star    | t Over    |
| FACULTY WORKLOAD SUMMA   | RY                                  |                   |                                     |          | 🖬 Insert 🛛 🗖 Delete | 🍢 Сору  | 💐 Filter  |
| Workload Rule            |                                     |                   |                                     |          |                     |         |           |
| Credit Hours             | 0.000                               | Instructional     | 9.000                               |          |                     |         |           |
|                          |                                     | Workload          |                                     |          |                     |         |           |
| Generated Hours          | 0.000                               | Non-Instructional | 0.000                               |          |                     |         |           |
|                          |                                     | Workload          |                                     |          |                     |         |           |
| Weekly Contact           | 0.000                               | Total Workload    | 9.000                               |          |                     |         |           |
| Term Contact             | 0.000                               | Term FTE          | 0                                   |          |                     |         |           |
| K ◀ 1 of 1 ► N           | 1 V Per Page                        |                   |                                     |          |                     | Reco    | rd 1 of 1 |
| FACULTY WORKLOAD AND ANA | ALYSIS                              |                   |                                     |          | 😫 Insert 🛛 🗖 Delete | Copy    | 🏹 Filter  |
| Workload Rule            |                                     |                   |                                     |          |                     |         |           |
|                          | Low                                 | High              |                                     |          | Under/Over          |         |           |
| Credit Hours             |                                     |                   |                                     |          |                     |         |           |
| Generated Hours          |                                     |                   |                                     |          |                     |         |           |
| Weekly Contact           |                                     |                   |                                     |          |                     |         |           |
| Total Contact            |                                     |                   |                                     |          |                     |         |           |
| Instructional            |                                     |                   |                                     |          |                     |         |           |
| Workload                 |                                     |                   |                                     |          |                     |         |           |
| <b>⊼ ⊻</b>               |                                     |                   |                                     |          |                     |         | SAV       |
| DIT Record: 1/1          | WORKLOAD.SIBINST WKLD CODE [1]      |                   | @2000 - 2018 Ellucian. All rights r | eserved. |                     |         | ellucian  |